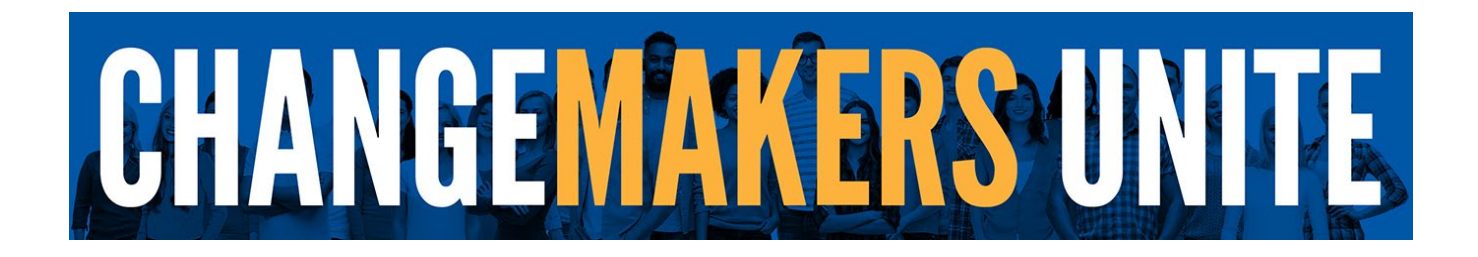

# How to make your pledges and charitable donations through United Way:

PJ Dick-Trumbull - Lindy Group's campaign begins on **02/26/2024** Donors can pledge using the campaign website until the campaign ends on **03/26/2024.** The United Way's ePledge website is located at:

https://give.unitedwayswpa.org/PJDick-Trumbull-LindyPaving

The first page a donor will see is the Login Page.

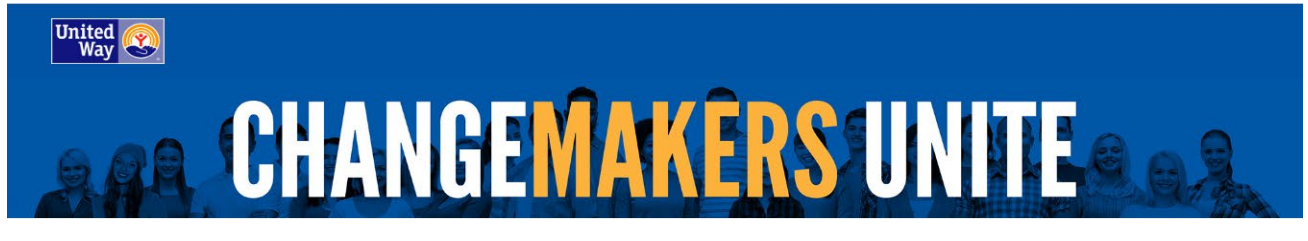

# United Way of Southwestern Pennsylvania

United Way of Southwestern Pennsylvania's e-Community Portal.

Welcome to the United Way of Southwestern Pennsylvania's Logon Page. From this page, volunteers, donors and agencies can access the site. Thank you for your support.

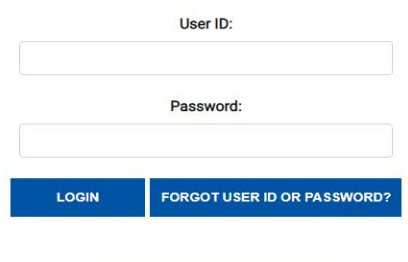

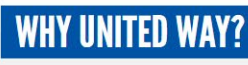

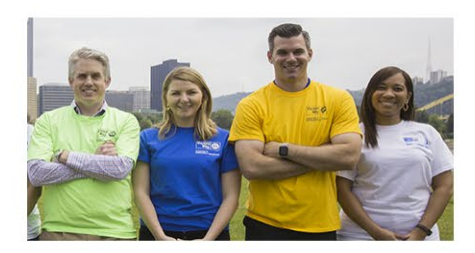

#### **Creating Change Together**

There have never been more ways to do good. Let's make it count. Together we can accomplish far more than any individual or single organization could alone. We can ignite our community's collective power to create change together. Join us.

Powered by Andar/360 Fundraising Software from Andar Software (e20.02) vascriptdocument.forms['LoginForm'].action='j\_security\_check'; document.forms['LoginForm'].NavigationButton.value='Next'; document.forms['LoginForm'].submit();

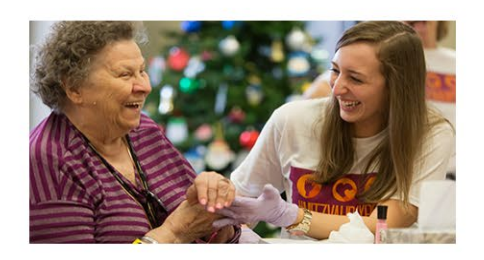

#### You Can Make a Difference

Whether your passion is inspiring children to succeed, preventing hunger and homelessness, helping seniors or people with disabilities gain greater independence, United Way's Impact Fund and key initiatives can allow you to help others.

United 📀

© 2020 United Way of Southwestern Pennsylvania United Way of Southwestern Pennsylvania, 1250 Penn Ave, 1st Floor, Pittsburgh PA 15222

Activate Windows

- 1. **User ID**: PJD+First 3 letters of first name+first 3 letters of last name. (For Example: John Smith's User ID would be **PJDJohSmi**)
- 2. Password: welcome2024
  - a. Notice: Passwords are case sensitive. Will require a Password Reset if generic.
- 3. Click on the **"LOGIN**" button.

Please note, even returning users must use the temporary password "welcome2024" when logging in for the first time during this campaign. For security reasons, all account passwords are reset every year.

If you are having trouble signing in, click on the **Forgot USERID and Password** button or call Customer Service at 412-456-6824.

On the **Forgot User ID and Password Reminder page** please enter your email address. If you have registered before in our system you will receive a notification from us with User ID reminder and a link to reset your password.

## User ID and Password Reminder

Please enter your e-mail address.

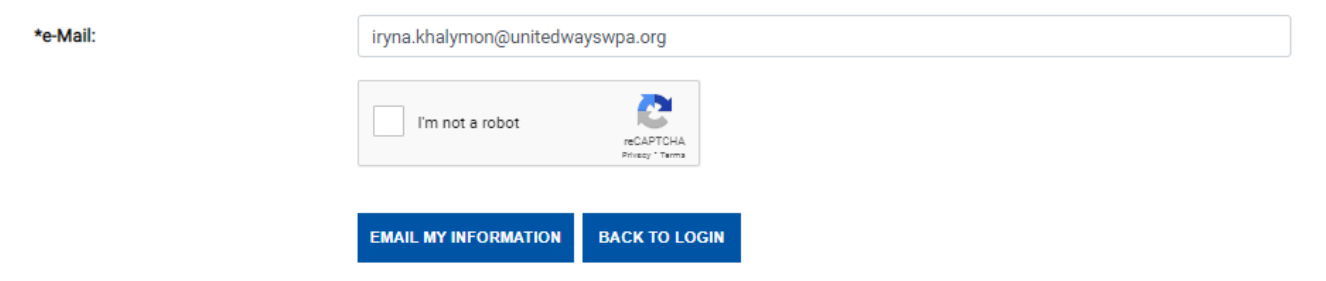

If this is your first time on the pledge site, please click on the link <u>HERE</u> and proceed with the registration process.

## User ID and Password Reminder

Please enter your e-mail address.

We are unable to locate your e-mail address in our system. Don't worry, let us help you, please click HERE to find out if you have an account with us.

If you need additional assistance please contact us at ecommunity@unitedwayswpa.org or 412-456-6824 (Monday - Friday 8:00 AM - 4:00 PM EST).

\*e-Mail:

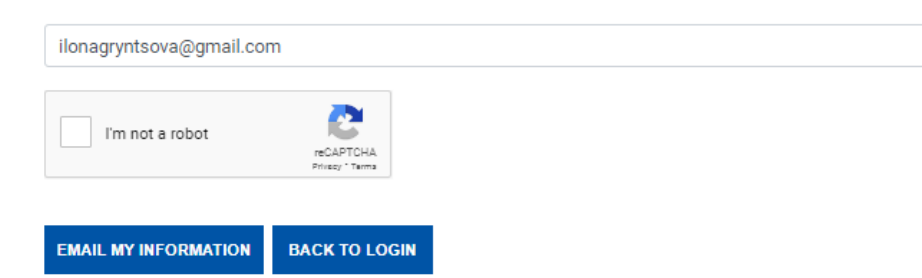

This will take you to the self-registration page where you will fill in some basic information to set up your account.

| Name          | Prefix:            | *First: | Middle:    | *Last:        | Suffix: |
|---------------|--------------------|---------|------------|---------------|---------|
|               |                    |         |            |               |         |
|               |                    |         | l          |               |         |
|               |                    |         |            |               |         |
| Birth Date    | N/A                | ✓ N     | /A         | ~             | ~       |
|               |                    |         |            |               |         |
|               |                    |         |            |               |         |
| Main Address  | Address Line 1:    |         |            |               |         |
|               |                    |         |            |               |         |
|               | Address Line 2:    |         |            |               |         |
|               |                    |         |            |               |         |
|               | City:              | Stat    | e:         | ZIP/Postal Co | de:     |
|               |                    | Pe      | nnsylvania |               |         |
|               |                    |         |            |               |         |
|               | Country:           |         |            |               |         |
|               | United States of A | merica  |            |               | ~       |
| <b>F</b> 1 10 |                    |         |            |               |         |
| Employee ID:  |                    |         |            |               |         |

#### Items marked with an asterisk (\*) are required

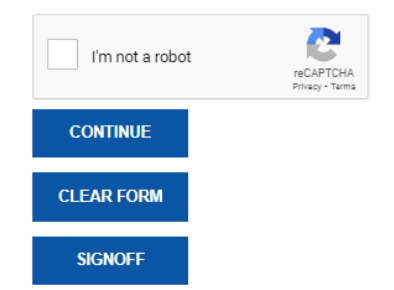

#### The next page is the Welcome Page.

#### Welcome, John!

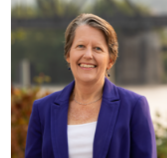

Thank you for being a Changemaker!

Your support is helping people across our region meet basic needs, find sustainable pathways to financial stability and build success in school and life.

The people of southwestern Pennsylvania are strong and resilient. It's who we are as a community. But a single job loss, illness or accident can be devastating. And, when multiple, often-interrelated issues hit a family– especially families living in neighborhoods that have experienced disinvestment–your contribution provides hope.

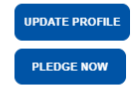

Thanks to donors like you, the community agencies supported by United Way of Southwestern Pennsylvania are helping families regain their footing and begin to fulfill their dreams.

Your generous pledge makes it possible for us to invest in resources and services that transform lives and make change happen here.

Together, we are making our community stronger.

With gratitude,

Born: Watt Geen (

Bobbi Watt Geer, PhD President & CEO, United Way of Southwestern PA

Click on 'UPDATE PROFILE' if needed

or

Click 'PLEDGE NOW' to continue.

On the **My Account Page**, please fill in as **much and up to date information** as possible to ensure the most optimal donor experience. Certain options when donating are only accessible through this provided information. Also, agencies like to have personalized acknowledgements sent via physical mail or email (if desired).

| MY ACCOUNT                                                                                                    |                    |         |              |        |        |   |  |  |
|----------------------------------------------------------------------------------------------------|--------------------|---------|--------------|--------|--------|---|--|--|
| Review and update your information below as needed.                                                                  |                    |         |              |        |        |   |  |  |
| *Name                                                                                                    | Prefix             | First   | Middle       | Last   | Suffix | : |  |  |
|                                                                                                    | Ms.                | Lily    |              | Rogers |        |   |  |  |
| Gender                                                                                                    | Female             |         |              |        |        | ~ |  |  |
| Birth Date (This information allows<br>us to match you to the variety of<br>opportunities that United Way<br>offers) | Jun                | *       | 9            | ♥ 199  | 8      | ~ |  |  |
| Work Email - Individuals<br>Preferred                                                                                |                    |         |              |        |        |   |  |  |
| Personal Email - Individuals O Preferred                                                                             |                    |         |              |        |        |   |  |  |
| Main Address                                                                                                    | Address Line 1     |         |              |        |        |   |  |  |
|                                                                                                    | Address Line 2     |         |              |        |        |   |  |  |
|                                                                                                    | City               |         | State        | Zip    | Code   |   |  |  |
|                                                                                                    |                    |         | Pennsylvania | ~      |        |   |  |  |
|                                                                                                    | Country            |         |              |        |        |   |  |  |
|                                                                                                    | United States of A | America |              |        |        | • |  |  |
| Cell Phone - Individuals                                                                                             | Area               |         |              | Number |        |   |  |  |
| Preferred                                                                                                    |                    |         |              |        |        |   |  |  |
| Work Phone - Individuals                                                                                             | Area               | Numb    | per          |        | Ext    |   |  |  |
| SAVE                                                                                                    |                    | L       |              |        |        |   |  |  |

CANCEL

On the **Pledge Page**, the donor can select how they want to make their pledge and the amount of the pledge. If the donor gave in the previous year, any affinity group or giving level badge that they earned will appear at the top of the screen. The previous year's donation will be displayed with options to make the donation the same as last year, update the amount to be distributed to last year's designations, or change the pledge amount and designation entirely.

# DONATION HISTORY

#### Prior Year Campaign Gift

| Donation Type:                                                                                                    | Payroll Deduction |
|----------------------------------------------------------------------------------------------------|-------------------|
| Number of Deductions:                                                                                                    | 26                |
| Deduction Per Pay:                                                                                                    | \$10.00           |
| Donation Amount:                                                                                                    | \$260.00          |
| How would you like to donate this year?         Make my donation the same as last year.         Increase my total donation by this dollar amount and distribute it evenly among last year's designations.         Increase my total donation by this percentage and distribute it evenly among last year's designations.         5%       10%       15%       20%       Other         Change my donation. | \$                |

If a donor does not have a donation history from the previous year, they will see options for pledge type, with a field below to enter pledge amount and payment frequency. If the current year's pledge qualifies and United Way has relevant biographic information, related Step-up opportunities will be made available and badges will appear at the bottom of the screen.

| TYPE AND AMOUN         | т→      | DESIGNATI      | ons → | VERIFICATION | <b>)</b> | FINISHED |           |
|------------------------|---------|----------------|-------|--------------|----------|----------|-----------|
| NEXT                   | CAI     | ICEL           |       |              |          |          |           |
| Your Pledg             | е Ту    | ре             |       |              |          |          |           |
| Please select the type | of pled | ge you wish to | make: |              |          |          |           |
| =L<br>\$               |         |                | 9     |              |          |          |           |
| Payroll Dec            | luction |                |       | Bill Me      |          | Cr       | edit Card |
| NEXT                   | CAI     | ICEL           |       |              |          |          |           |
|                        |         |                |       |              |          |          |           |

### Your Donation Amount

Please enter your donation amount:

| Deduction Per Pay:            |   |
|-------------------------------|---|
| \$10.00                       |   |
| Number Of Deductions To Make: |   |
| 26                            | ~ |
| Total Annual Donation:        |   |
| \$260.00                      |   |

Once the pledge information is completed and any Step-up opportunites have been reviewed, click 'NEXT.'

The **Designation Page** allows the donor to select how they want their donation to support the community. Donors can select between United Way's Impact Fund or focus areas, or select an approved agency of their choice.

Your prior year pledge will appear at the top of the page for reference, and prior designations will fill in automatically. You can adjust and update as you wish.

| Here are your designations from last year (REFERENCE ONLY)         |          |                  |  |  |  |  |
|--------------------------------------------------------------------|----------|------------------|--|--|--|--|
| Prior Year Designation(s) Prior Year Total Designation Pledge Type |          |                  |  |  |  |  |
| United Way of Southwestern Pennsylvania (3992)                     | \$260.00 | Employee Payroll |  |  |  |  |
| Prior Year Total \$260.00                                          |          |                  |  |  |  |  |
| Scroll down to enter your designations for this year               |          |                  |  |  |  |  |

Your current pledge will display in a box near the top of the page that will move with you as you scroll down. The designated and undesignated totals will update as you enter your designations.

| Total Pledge                                                            | \$260.00 |
|-------------------------------------------------------------------------|----------|
| Total Designated                                                        | \$0.00   |
| Undesignated dollars supporting United Way of Southwestern Pennsylvania | \$260.00 |

To support the United Way Impact Fund or a specific investment priority, simply enter the amount next to the fund you wish to support.

## SUPPORT YOUR PASSIONS

Undesignated dollars will support United Way of Southwestern Pennsylvania

| IMPACT<br>FUND | IMPACT FUND (i)<br>Invest my contribution where it is most needed | Enter Amount |
|----------------|-------------------------------------------------------------------|--------------|
|                | MEETING BASIC NEEDS                                               | Enter Amount |
|                | MOVING TOWARD FINANCIAL STABILITY                                 | Enter Amount |
|                | BUILDING SUCCESS IN SCHOOL AND LIFE 1                             | Enter Amount |

Donors can search for a specific approved agency by entering the name in the 'Keyword Search' field and clicking 'SEARCH.' A list of results will be displayed. The Donor can then select their preferred agency from the list by clicking the '+' symbol next to the agency's name.

# **SPECIFIC AGENCY DESIGNATION**

Search by Agency name, zip code, or combination. Results are shown in alphabetical order. If you plan to designate your contribution to a specific Agency or United Way, please be aware that there is a minimum designation of \$24 per Agency. Make sure to hit the + button next to the agency name below to add the agency and enter designation amount.

|    | Name         | Code#                   | Designation Amount |        |
|----|--------------|-------------------------|--------------------|--------|
| Ke | yword Search |                         |                    |        |
|    |              | american cancer society |                    | SEARCH |

Result: (1-10 of 30)

| Code#          | Name                                   | Address                              | More<br>Info | Add              |
|----------------|----------------------------------------|--------------------------------------|--------------|------------------|
| 331            | American Cancer Society/Beaver         | PO Box 862, Carnegie PA, 15106       | ۵            | +                |
| 396            | American Cancer Society/Fayette        | PO Box 862, Carnegie PA, 15106       | ۵            | +                |
| 427            | American Cancer Society/Westmoreland   | PO Box 862, Carnegie PA, 15106       | ۵            | +                |
| 454            | American Cancer Society/Washington, PA | PO Box 862, Carnegie PA, 15106       | ۵            | +                |
| 985            | American Cancer Society/Philadelphia   | PO Box 30386, Philadelphia PA, 19103 | ۵            | +                |
| 1000           | American Cancer Society/Butler         | PO Box 862, Carnegie PA, 15106       | ۵            | +                |
| 1072           | American Cancer Society/Armstrong      | PO Box 862, Carnegie PA, 15106       | ۵            | +                |
| 1311           | American Cancer Society/Mon Yough Unit | PO Box 862, Carnegie PA, 15106       | ۵            | +                |
| 1542           | American Cancer Society/Greene County  | PO Box 862, Carnegie PA, 15106       | ۵            | +                |
|                |                                        |                                      | Resu         | lt: (1-10 of 30) |
| © <b>0</b> 1 2 | 3 🖲 🖲                                  |                                      |              |                  |

Once an agency is selected, the donor can designate a portion or all their gift to the agency. The donor can select multiple agencies to support.

| Name                                       | Code# |   | Designation Amount |          |   |
|--------------------------------------------|-------|---|--------------------|----------|---|
| American Cancer Society/Westmoreland       | 427   | ٥ | 8                  | \$50.00  | × |
| Boys & Girls Clubs of Western Pennsylvania | 62    | D |                    | \$100.00 | × |

When designations details are complete, click 'NEXT.'

The Verification Page gives the donor the opportunity to update their personal information and preferences, including membership in United Way's donor groups (if relevant) and whether or not they wish be acknowledged by the agencies they have designated. This page may include optional demographic information.

| * Work Email                                                                                      |                                                      |            |  |  |  |  |  |
|---------------------------------------------------------------------------------------------------|------------------------------------------------------|------------|--|--|--|--|--|
|                                                                                                   |                                                      |            |  |  |  |  |  |
|                                                                                                   |                                                      |            |  |  |  |  |  |
| *Main Address                                                                                     |                                                      |            |  |  |  |  |  |
| *Address Line 1:                                                                                  |                                                      |            |  |  |  |  |  |
|                                                                                                   |                                                      |            |  |  |  |  |  |
| Address Line 2:                                                                                   |                                                      |            |  |  |  |  |  |
|                                                                                                   |                                                      |            |  |  |  |  |  |
| *City:                                                                                            | *State:                                              | *Zip Code: |  |  |  |  |  |
|                                                                                                   | Pennsylvania V                                       |            |  |  |  |  |  |
| *Country:                                                                                         |                                                      |            |  |  |  |  |  |
| United States of America                                                                          |                                                      | ~          |  |  |  |  |  |
| ✓ I wish to be acknowledged by the agency/agencies I sele Personal Email                          | cted (Your name, address, and email will be shared). |            |  |  |  |  |  |
| To better understand who you are, we have added demographic questions to this year's pledge site: |                                                      |            |  |  |  |  |  |
|                                                                                                   |                                                      | ~          |  |  |  |  |  |
|                                                                                                   |                                                      |            |  |  |  |  |  |
| Are you in a Union?                                                                               |                                                      |            |  |  |  |  |  |
| O Yes V No                                                                                        |                                                      |            |  |  |  |  |  |
| Items marked with an asterisk(*) are required                                                     |                                                      |            |  |  |  |  |  |
| PREVIOUS NEXT CANCEL                                                                              |                                                      |            |  |  |  |  |  |

Please check your information below.

After information and preferences have been updated, click 'NEXT'.

The Verification Page provides a review of the donor's pledge, designations, and selections. From this page, the donor can return to a previous page to make changes or confirm their pledge information.

Please review your pledge and confirm it below:

| Pledge Type:          | Payroll Deduction |
|-----------------------|-------------------|
| Number of Deductions: | 26                |
| Deduction Per Pay:    | \$10.00           |
| Total Current Pledge: | \$260.00          |

Participating in Women's Leadership Council and Bridges Society Step-Up

| Directed to                                                             | Amount   |
|-------------------------------------------------------------------------|----------|
| United Way of Southwestern Pennsylvania Impact Fund                     | \$160.00 |
| Boys & Girls Clubs of Western Pennsylvania                              | \$50.00  |
| American Cancer Society/Westmoreland                                    | \$50.00  |
| Total Designated                                                        | \$260.00 |
| Undesignated dollars supporting United Way of Southwestern Pennsylvania | \$0.00   |

I wish to be acknowledged by the agency/agencies I selected (Your name, address, and email will be shared).

If you have any funds remaining that are undesignated, they will be distributed to the United Way of Southwestern Pennsylvania Impact Fund.

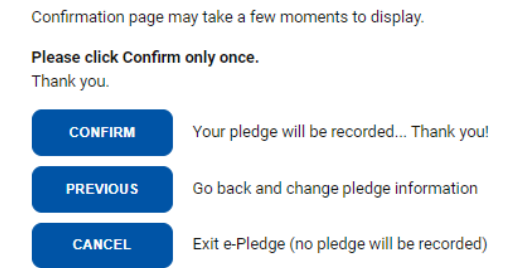

Once donor details are accurate, click 'CONFIRM' to finalize your pledge.

The donor will be shown a confirmation screen and sent a confirmation email if an email address is provided.